## HOW TO CONDUCT A BUDGET INQUIRY IN ORACLE

Follow these steps to check the availability of funds in your budget:

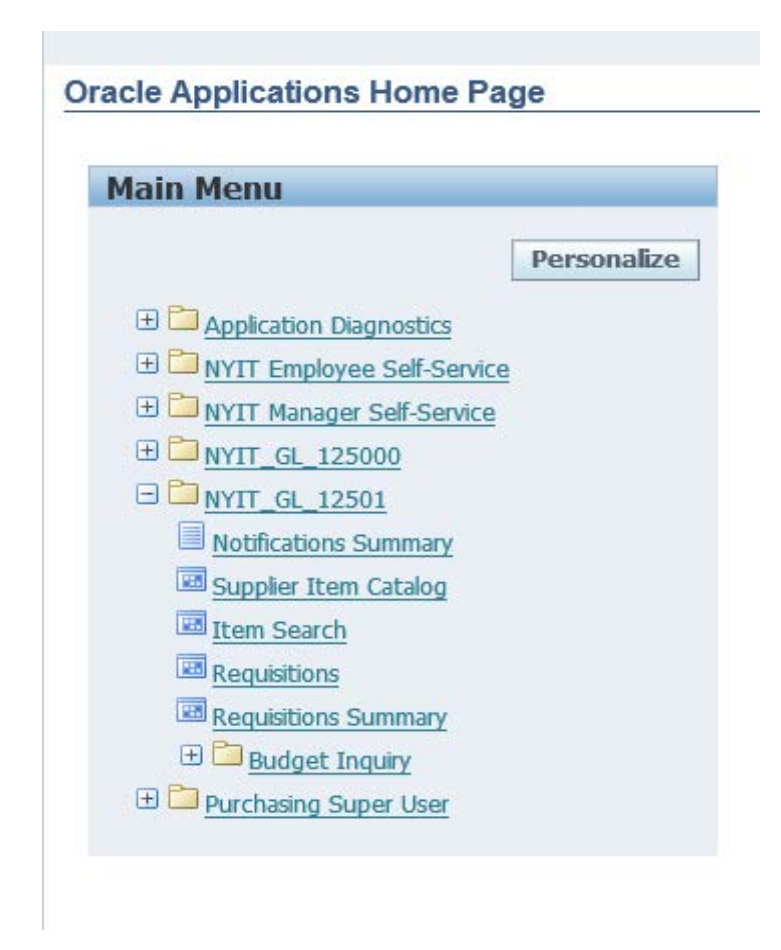

Click on "Budget Inquiry."

## Oracle Applications Home Page

| Main Menu                 |             | ^ |
|---------------------------|-------------|---|
|                           | Personalize |   |
| 🗄 🛅 Application Diagnosti | <u>cs</u>   |   |
| 🕀 🛅 NYIT Employee Self-   | Service     |   |
| 🕀 🛅 NYIT Manager Self-S   | ervice      |   |
| ⊞                         |             |   |
| 🗆 🛅 <u>NYIT_GL_12501</u>  |             |   |
| Notifications Summa       | iry         |   |
| 🚾 Supplier Item Catalo    | g           |   |
| Item Search               |             |   |
| Requisitions              |             |   |
| Requisitions Summa        | У           |   |
| 🖃 🛅 <u>Budget Inquiry</u> |             |   |
| Account                   |             |   |
| Budget                    |             |   |
| E Funds                   |             |   |
| Budget Status             |             | ~ |
| 🗄 🛄 Purchasing Super Us   | er          | ~ |

Click on "Budget Status."

| 🗢 Custom Budget Status Form (N.Y. INSTI | TUTE OF TECHNOLOGY | )                |                       | e Rectanoular |
|-----------------------------------------|--------------------|------------------|-----------------------|---------------|
| Selection Criteria                      |                    | ,<br>,           |                       |               |
| Account XXXXX Budget                    | IYIT BUDGET        | Amount Type      | Year To Date Extended | <b>*</b>      |
| Re-Query Period F                       | Y2018-JAN-2018     | Encumbrance Type | ALL                   | Summary       |
| Funds Available ( USD )                 |                    |                  |                       |               |
| Account                                 | Budget             | Encumbrance      | Actual                | Available     |
| <b>A</b>                                |                    |                  |                       |               |
|                                         |                    |                  |                       |               |
|                                         |                    |                  |                       |               |
|                                         |                    |                  |                       |               |
|                                         |                    |                  |                       |               |
|                                         |                    |                  |                       |               |
|                                         |                    |                  |                       |               |
| Totals                                  |                    |                  |                       |               |
| Encumbrance Amounts<br>Commitment       |                    | Obligation       |                       | Other         |
| Account Description                     |                    |                  | 1                     |               |
|                                         |                    |                  |                       |               |
| t                                       |                    |                  |                       |               |

Enter your account (activity) number in the field indicated, or select from the list of values in the drop down box; click on "Re-Query."

| Account                 | Budget N              | YIT BUDGET     | Amount Type      | Year To Date Extende | d 👻       |
|-------------------------|-----------------------|----------------|------------------|----------------------|-----------|
| Re                      | -Query Period F       | Y2018-JAN-2018 | Encumbrance Type | ALL                  | Summary   |
| Funds Available (       | ( USD )               |                |                  |                      |           |
| Account                 |                       | Budget         | Encumbrance      | Actual               | Available |
|                         | 1.64110               | 0.00           | 0.00             | 0.00                 | 0.        |
| 00                      | .64120                | 0.00           | 0.00             | 0.00                 | 0.        |
| - 00                    | .65130                | 0.00           | 0.00             | 0.00                 | 0.        |
| 00                      | .68910                | 0.00           | 0.00             | 0.00                 | 0.        |
| 00                      | .71010                | 0.00           | 0.00             | 0.00                 | 0.        |
| 0(                      | .71020                | 0.00           | 0.00             | 0.00                 | 0.        |
| 0011.12505.125051.71031 |                       | 0.00           | 0.00             | 0.00                 | 0.        |
| ~                       | Totals                | 0.00           | 0.00             | 0.00                 | 0.        |
| Encumbrance A           | Amounts<br>Commitment |                | Obligation       |                      | Other     |
|                         | 0.00                  |                | 0.00             |                      | 0.00      |
| Account Descrip         | otion                 |                |                  | ·                    |           |

Your account activity will be displayed. Click on individual lines for a description of the account and object code.

| 🖸 Custom Budget Status Form (N.Y. INSTITUTE OF TECHNOLOGY) |                                      |                 |                  |                      |           |  |
|------------------------------------------------------------|--------------------------------------|-----------------|------------------|----------------------|-----------|--|
| Selection                                                  | Selection Criteria                   |                 |                  |                      |           |  |
| Account                                                    | Budget                               | NYIT BUDGET     | Amount Type      | Year To Date Extende | ed 👻      |  |
|                                                            | Re-Query Period                      | FY2018-JAN-2018 | Encumbrance Type | ALL                  | Summary   |  |
| - Funds A                                                  | - Funds Available ( USD )            |                 |                  |                      |           |  |
| Accou                                                      | nt                                   | Budget          | Encumbrance      | Actual               | Available |  |
| 0011.1                                                     | P1500                                | 0.00            | 0.00             | 0.00                 | 0.00      |  |
| 0011.1                                                     | P6000                                | 0.00            | 0.00             | 0.00                 | 0.00      |  |
| 0011.1                                                     | .P7100                               | 0.00            | 0.00             | 0.00                 | 0.00      |  |
| 0011.1                                                     | .P7200                               | 0.00            | 0.00             | 0.00                 | 0.00      |  |
| 0011.1                                                     | .P7700                               | 0.00            | 0.00             | 0.00                 | 0.00      |  |
| 0011.1                                                     | P7900                                | 0.00            | 0.00             | 0.00                 | 0.00      |  |
| ▼ 0011.1                                                   | P7200                                | 0.00            | 0.00             | 0.00                 | 0.00      |  |
|                                                            | Totals                               | 0.00            | 0.00             | 0.00                 | 0.00      |  |
| Encumbrance Amounts<br>Commitment Obligation Other         |                                      |                 |                  |                      |           |  |
| Г                                                          | 0.00                                 |                 | 0.00             |                      | 0.00      |  |
| Account Description                                        |                                      |                 |                  |                      |           |  |
| .M.Depa                                                    | tment <del>or mearcar Equeanor</del> | Revenue Pool    |                  |                      |           |  |
|                                                            |                                      |                 |                  |                      |           |  |
|                                                            |                                      |                 |                  |                      |           |  |

To view Pool totals, check the "Summary" box and then click on "Re-Query."